### 1. 고려대학교 포털(portal.korea.ac.kr)에 접속한 후 로그인

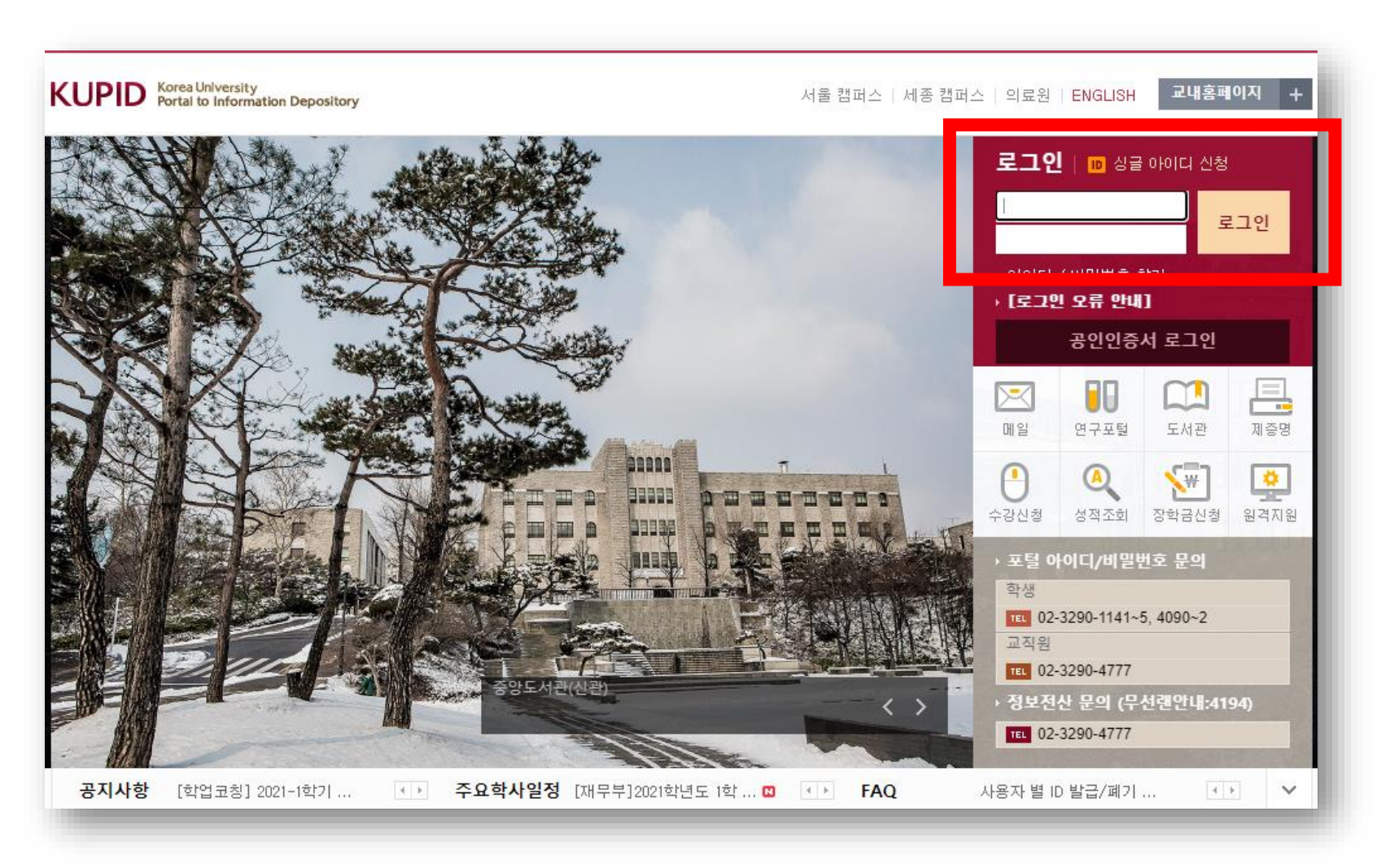

### 2. 로그인 후 "학적/졸업" 메뉴에서 "학적사항 조회" 클릭

| KUPID Korea University<br>Portal to Information Depository 김고려(korea2021) ON ■ 로그마웃   ENGLISH 검색어를 입력하세요. Q |                 |                                                                                      |                                            |                         |               |          |              |              |  |
|----------------------------------------------------------------------------------------------------|-----------------|--------------------------------------------------------------------------------------|--------------------------------------------|-------------------------|---------------|----------|--------------|--------------|--|
| 메일   등록/장학   수 학적/졸업   보생활   게시판   커뮤니티   지식관리   연구포털                                                       |                 |                                                                                      |                                            |                         |               |          |              |              |  |
| ▶ 메일 (                                                                                                    | 사용자 정보 수정       | <b>각종시험</b><br>• 종합시험                                                                | <b>신청/확인</b><br>험 신청                       | <b>성적사항</b><br>▹ 전체성적조회 |               |          |              | 4            |  |
| 🔟 협업도구<br>î 쪽지                                                                                              |                 | ▶ 제2외국                                                                               | 어시험 신청                                     | · 수강소감평가                |               |          |              | A   +        |  |
|                                                                                                    |                 | <ul> <li>제2외국어시험 합격조회</li> <li>합격내역조회</li> </ul>                                     |                                            | 논문심사                    | 신청 및 등록안내     | 재무부      | 2021-01-11   | ~ 2021-08-31 |  |
| 수업시간3                                                                                                    | 수업시간표 🗹 수 🛛 외국어 |                                                                                      | 시험 면제신청                                    | ▶ 학위청구논문 심사신청           | 자 신청 및 등록일정   | 재무부      | 2021-01-11   | ~ 2021-08-31 |  |
| 교시 과목명 강 하전 시호                                                                                              |                 | 하전 사회                                                                                | +                                          | 취업정보                    | ª 실시 안내       | 학사팀      | 2021-01-12   | ~ 2021-01-31 |  |
|                                                                                                    | 강의가 없습니다        | ▶ 학적사험                                                                               | 항 조회                                       |                         |               | 학사팀      | 2021-01-05 - | ~ 2021-02-19 |  |
| 2 질문과답변                                                                                                    |                 | <ul> <li>리극사장 구성</li> <li>휴복학 신청(대학원)</li> <li>지도교수 신청</li> <li>지도교수 변경신청</li> </ul> |                                            |                         | 수학 안내         | 대학원행정팀   | 2021-01-04   | ~ 2021-02-12 |  |
|                                                                                                    |                 |                                                                                      |                                            |                         |               | 재무부      | 2020-12-30 / | ~ 2021-06-30 |  |
| 빠른서비스                                                                                                    |                 |                                                                                      |                                            |                         | 학생 학적변동 안내    | 학사팀      | 2020-12-24   | ~ 2021-01-29 |  |
|                                                                                                    |                 |                                                                                      | ㅜ 근ㅎ근ㅎ<br>한 단축신청                           |                         | 털 안내          | 교무학사팀    | 2020-12-22 / | ~ 2021-01-20 |  |
|                                                                                                    |                 | <ul> <li>국내학점교류신청</li> </ul>                                                         |                                            |                         | 및 정정 안내       | 학사팀      | 2020-12-10 4 | ~ 2021-01-29 |  |
| 제증명                                                                                                    | 무선랜신청           | • 교대학                                                                                | 점교류신청                                      |                         | 반내            | 교무학사팀    | 2020-12-10 4 | ~ 2021-01-20 |  |
|                                                                                                    | 20              | ▶ 석·박사 통합과정 중도포<br>기 신청                                                              |                                            |                         | 행사   장학금 공지사항 |          |              | <u>~   +</u> |  |
| 규생/학직                                                                                                    | 교직원찾기 A         | 2217                                                                                 | • 🔒 [11/16 업데                              | 이트] 코로나19 고려대학교 [       | 내용 지침 안내      |          | 정책기획팀        | 2020-11-17   |  |
|                                                                                                    |                 |                                                                                      | - 🔒 SPSS, SAS 소프트웨어 외부 사용방법 안내             |                         |               | 정보인프라부   | 2020-08-31   |              |  |
|                                                                                                    |                 |                                                                                      | › [외국학술지지원센터] 무료 원문복사 서비스 안내               |                         |               | 학술정보서비스부 | 2021-01-13   |              |  |
|                                                                                                    |                 |                                                                                      | › [고대참기름] 설 선물세트 판매안내                      |                         |               | 법인본부     | 2021-01-13   |              |  |
|                                                                                                    |                 |                                                                                      | - [학업코칭] 2021-1학기 -제4기-또래코치 양성 프로그램 참여자 모집 |                         |               | 교수학습개발원  | 2021-01-13   |              |  |
|                                                                                                    |                 |                                                                                      | - 2020학년도 전기 제 114회 학위수여식 아이디어 공모          |                         |               | 학사팀      | 2021-01-13   |              |  |
|                                                                                                    |                 |                                                                                      | → 2020학년도 비교과과정 및 교과-비교과 통합관리시스템 만족도 조사 안내 |                         |               | 교육혁신팀    | 2021-01-13   |              |  |

### 3. 본인 "영문이름" 확인

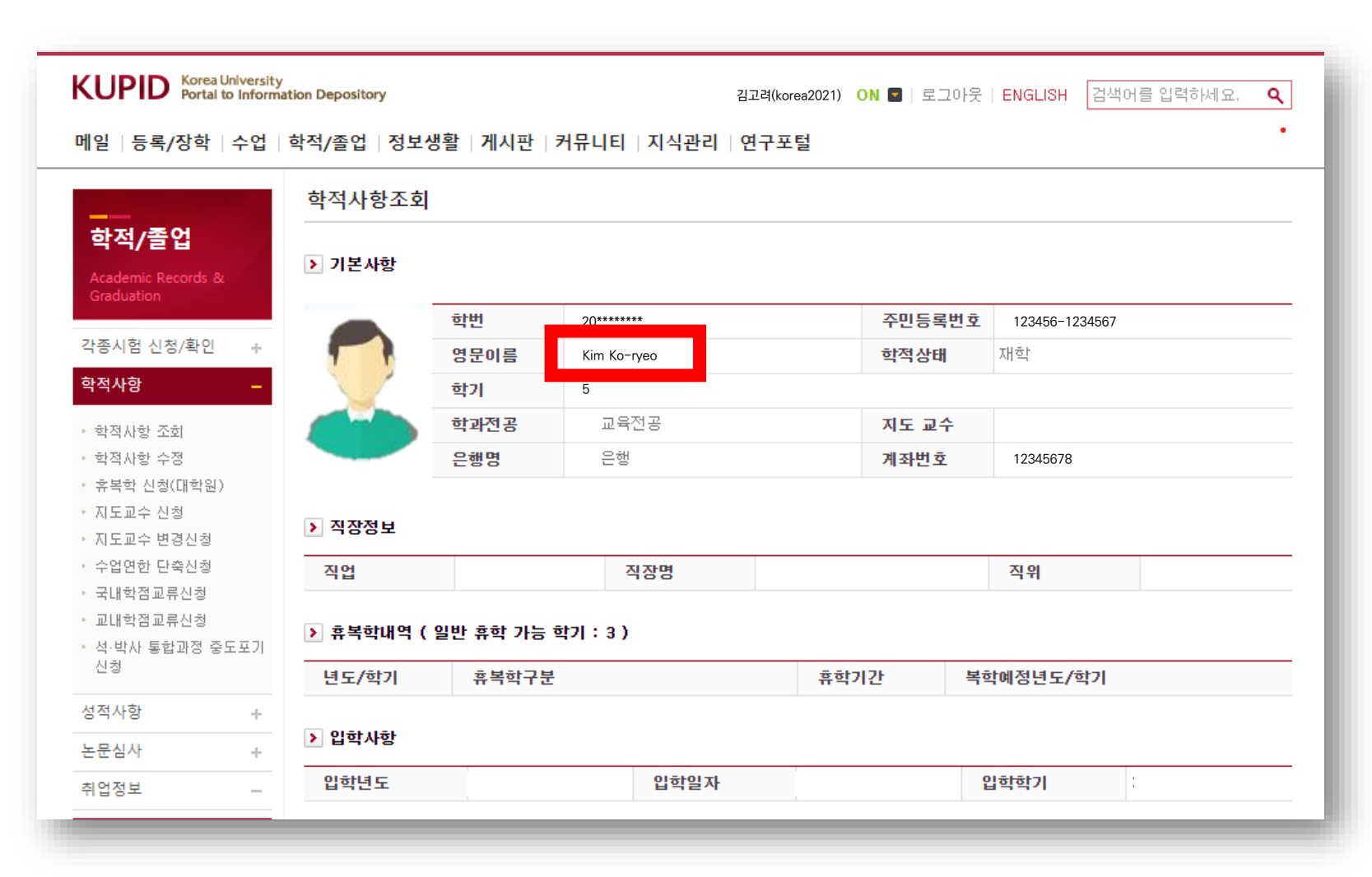

4. 영문이름 정정 희망 시 "학적부 기재사항 정정원서"를 작성하여 아래 제목 양식으로 교육대학원 대표 메일(edugrad@korea.ac.kr)로 제출 메일 제목: 2018421999/영어교육 홍길동/영문명 변경 요청

| 고려대학교                             | 당당 과장 부장                                                                                                    | 영문명 표기 참고사항                                                                                                    |  |  |  |  |
|-----------------------------------|----------------------------------------------------------------------------------------------------|----------------------------------------------------------------------------------------------------|--|--|--|--|
| 성명                                | <b>학적부 기재사항 정정원서(재학생)</b><br><sup>김고려</sup> 학 번 20******                                                                                                    | 1) 여권 소지자: 여권과 동일하게 표기                                                                                                    |  |  |  |  |
| 소 속<br>현 주 소<br>본 적<br>정 성 명<br>내 | 파우 대학(원)         학과/학부         **교육 전공           서울시 *** *******         (건)         (건)           국문(구)         영문(구) Kim Ko-ryeo         국문(신)           국문(신)         영문(신)         KIM, KOREA | <b>2) 여권 미소지자</b><br>- '성,(콤마) 이름' 형식으로 쓰고, 성은 대문자로 모두 기재<br>- 이름 첫 글자는 대문자로 시작하며, 자유롭게 표기                                                 |  |  |  |  |
| 응 번 호 제과번호                        | (4)<br>(7)<br>(4)                                                                                                    | 예시) KIM, Korea / KIM, KOREA / KIM, KO REA 등                                                                                                |  |  |  |  |
| 정 정 사 유<br>오니 정정<br>첨 부 : 주       | 위와 같이 학적부 기계사항을 정정하고자 관련 서류를 첨부하여 신청하<br>하여 주시기 바랍니다.<br>2021 년 2 월 일<br>본 인: 김고려<br>전 화: 010-1234-5673<br>민등록초본(혹은 변경된 사항이 기재된 국가기관 발행 중명서) 1동<br>고려대학교 대학(원)장 귀하                                | ※ 주 의 ※         학적부 기재사항 정정원서 미제출시, 학적사항에 기재되어 있는         영문이름으로 학위기가 발급되며 추후 수정이나 재발급이         일절 불가능함을 알려드립니다.         문의 : 02-3290-1377 |  |  |  |  |